## Job Aid: Adding Dependent SSN's in Workday

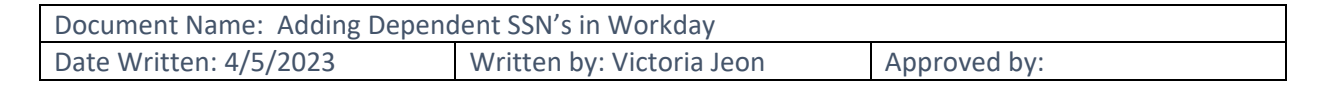

## **Overview**

This job aid will walk you through the steps of adding your dependent's SSN's in Workday.

## **Procedure**

1. Login to Workday. On your home page click the Picture of yourself in the top right corner and select "View **Profile.**"

EST.1963

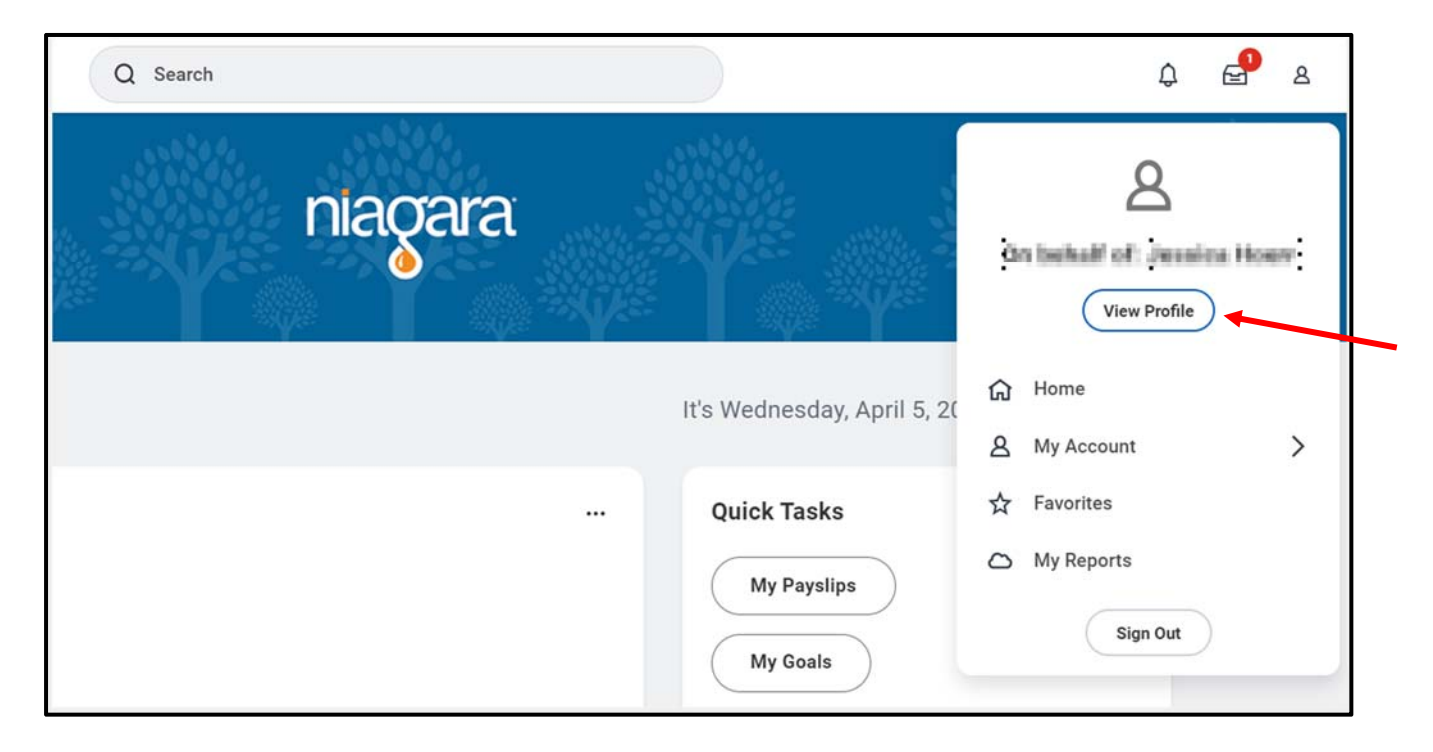

2. Once you are on your profile, navigate to the **Benefits** tab on the left and then **My Dependents** tab at the top.

|                              | Benefits My Retirement Savings My Depen | dents |
|------------------------------|-----------------------------------------|-------|
|                              | Dependents 3 items                      | Relat |
| Taken on particular strength |                                         | Child |
| Actions                      | One lines                               | Child |
| ⊠ Å                          | Tepittura                               | Spou  |
| Email Team                   | .€                                      |       |
| 38 Summary                   |                                         |       |
| Job                          |                                         |       |
| il. Compensation             |                                         |       |
| 🤊 Benefits 🚺 🗲               |                                         |       |

3. Once you are on the dependents Page, you can click the **Edit** button next to each of your dependents to open up their information.

| Dependents 3 items |              |              |      |
|--------------------|--------------|--------------|------|
| Dependent          | Relationship | Age          |      |
| interesting        | Child        | ioni mining  | Edit |
| The last           | Child        | 1000.000.000 | Edit |
| 10.000             | Spouse       | 10007008000  | Edit |
| 4                  |              |              |      |

4. Once you Click Edit, scroll all the way to the bottom and you will see the header "**Identifier Information**". Under that header you will see the "**National ID's**" and you want to click the **ADD** button

| Identifier Informati | on |  |
|----------------------|----|--|
| National IDs         |    |  |
| Government IDs       |    |  |
| Other IDs<br>Add     |    |  |

5. Once you click add, it will open up that section. You click the little **drop down emblem** in the text field and enter the correct information. Once you complete filling everything out, click the **check mark** to close out that section.

| Identifier Information         |     |
|--------------------------------|-----|
| National IDs                   |     |
| Country *                      | A - |
| × United States of America 📃 🚺 | 4   |
| National ID Type *             | -   |
| (SSN)                          |     |
| Add/Edit ID *                  |     |
| 123-45-6789                    |     |
| > Details                      |     |
| Add                            |     |

6. Once you click the check mark, click the orange **submit** button at the bottom left corner to complete the task. **Repeat** steps 3-6 for any other dependents.

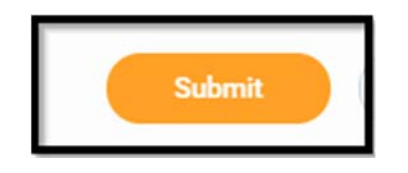